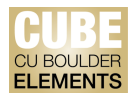

## **Quick Start Guide: Viewing Publications in Elements**

There are two publications views offered in CU Boulder Elements (CUBE) –users can view a specific publication in the list view, or delve into more detail for each publication.

## **Viewing Publications in the List View:**

Navigate to the Publications page by clicking on the "Publications" tile on the home page, or by clicking on the tribar ( $\equiv$ ) icon on the top-left corner of the window to access My Work > Publications:

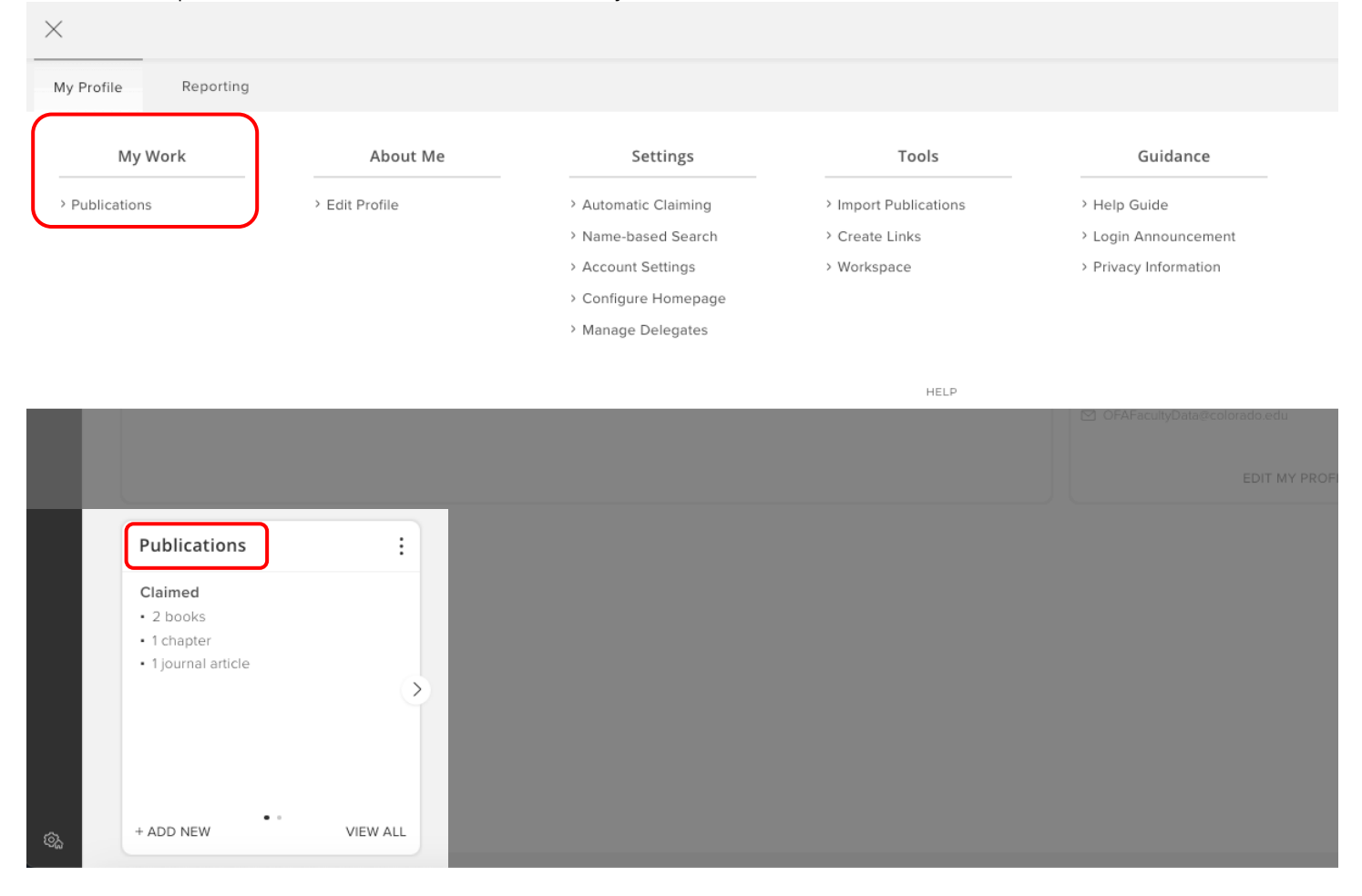

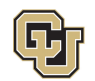

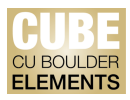

You will be automatically re-directed to the "Claimed" publications page.

| MY WORK | imed publications                                                                                                    | •                                                          |
|---------|----------------------------------------------------------------------------------------------------|------------------------------------------------------------|
|         | CLAIMED (5) PENDING (0) REJECTED (2)                                                                                                    |                                                            |
|         | showing 1 - 5 out of 5                                                                                                    |                                                            |
| viev    | r.     10 v per page     sort by: Reporting date (newest first) v       PORT     REJECT     focus on: summary v                                                      | Filters                                                    |
|         | Pebbles in the Shoe: Acts of Compassion as Subversion in a Market Society                                                                                            | Publication type                                           |
|         | Cournal Article & C<br>LaMothe R<br>Pastoral Psychology 68(3):285-301 Jun 2019<br>Reporting Date: 01 Sep 2023 (2) + DOI 10                                           | Book Chapter Conference Proceeding Dataset Journal article |
|         | UMMARY METRICS (4) LABELS (4) RELATIONSHIPS (1) SOURCES (1) HISTORY (1)                                                                                              | Relationship type                                          |
|         | s In Analysis of the Pricing of Traits in the U.S. Corn Seed Market 🛇 🚳 🗄                                                                                            | Author of Editor of                                        |
|         | SourNAL ARTICLE & S<br>Shi G, Chavas J-P, Stiegert K<br>American Journal of Agricultural Economics 92(5):1324-1338 Oct 2010<br>Reporting Date: 01 Sep 2023 & • Doi D | Translator of Contributor to Title                         |
| :       | SUMMARY METRICS (4) LABELS (3) RELATIONSHIPS (1) SOURCES (1) HISTORY (7)                                                                                             |                                                            |
|         | a                                                                                                    | Reporting date                                             |

Here, you can view the specific publication as part of the larger publication list. This list view offers various forms of data about your publication by clicking on the tabs at the bottom of the record:

- Summary shows the basic bibliographic data.
- Metrics displays the citation and Altmetric data (Hover over the question mark (?) icon for more information).
- Labels presents all of the ontologies available to be associated with the publication.
- Relationships lists all of the other CUBE users who are linked to the record
- **Sources** shows a list of the data sources that comprise the publication object. These could be CrossRef, Web of Science, PubMed, Europe PubMed Central, Google Books, or a Manual record.
- **History** is the log of all activities performed against the record, including when the publication was claimed by the user and added to the publication list.

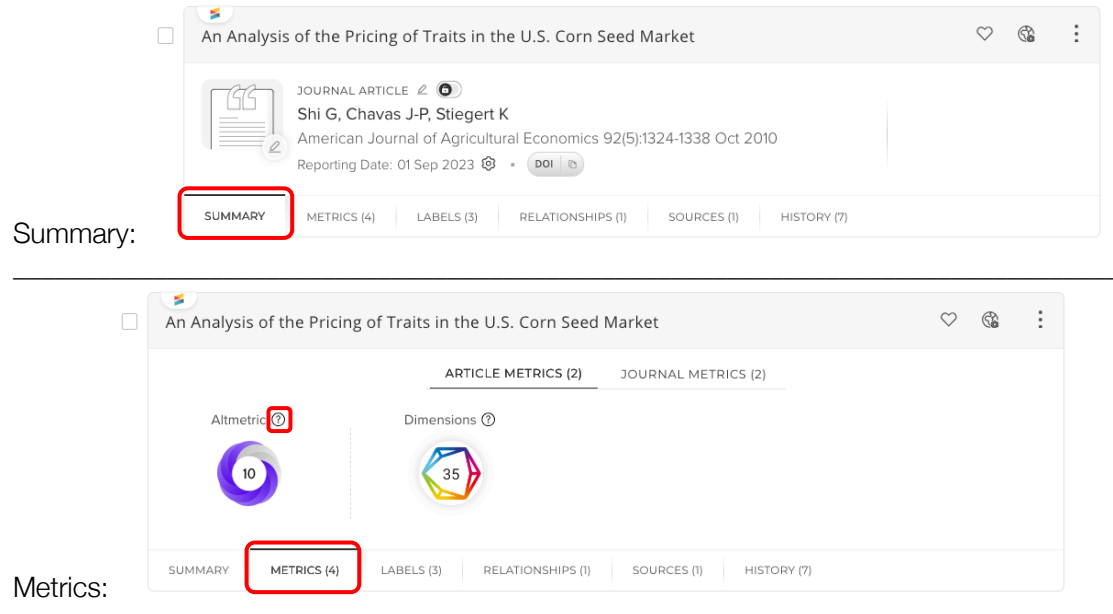

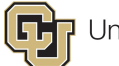

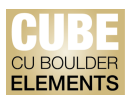

|             | An Analysis of the P                                                              | ricing of Traits in the U.                                                                 | S. Corn Seed Market       |                                 | ♡ @                                    | :   |  |
|-------------|-----------------------------------------------------------------------------------|--------------------------------------------------------------------------------------------|---------------------------|---------------------------------|----------------------------------------|-----|--|
|             |                                                                                   | ARTICLE                                                                                    | METRICS (2) JOURN         | IAL METRICS (2)                 |                                        |     |  |
|             | SNIP                                                                              | SJR 🕐                                                                                      |                           |                                 |                                        |     |  |
|             | 1.70                                                                              | 2.11                                                                                       |                           |                                 |                                        |     |  |
|             | American Journal of A                                                             | gricultural Economics view »                                                               |                           |                                 |                                        |     |  |
| Metrics:    | SUMMARY                                                                           | 5 (4) LABELS (3) REL                                                                       | LATIONSHIPS (1) SOUR      | CES (1) HISTORY (7)             |                                        |     |  |
|             |                                                                                   |                                                                                            |                           |                                 | ~ *                                    |     |  |
|             | An Analysis of the Pric                                                           | ing of Traits in the U.S.                                                                  | Corn Seed Market          |                                 | V Si                                   | :   |  |
|             | 7.57<br>555                                                                       | 7.5°                                                                                       | <b>2</b>                  | 5.8°                            | <b>2</b>                               |     |  |
|             | Fields of Research<br>(2008)<br>1 label                                           | Fields of Research<br>(2020)<br>1 label                                                    | Science-Metrix<br>1 label | CU Industry Sectors<br>O labels | FIS VIVO Research<br>Areas<br>0 labels | >   |  |
|             | EDIT                                                                              | VIEW                                                                                       | EDIT                      | EDIT                            | EDIT                                   |     |  |
|             |                                                                                   |                                                                                            |                           |                                 |                                        |     |  |
|             | An Analysis                                                                       | of the Pricing of Traits i                                                                 | in the U.S. Corn Seed     | Market                          | 0                                      | 2 🚱 |  |
|             | Users 1                                                                           |                                                                                            |                           |                                 |                                        |     |  |
| Relationshi | SUMMARY                                                                           | METRICS (4) LABELS (3                                                                      | ) RELATIONSHIPS (1)       | SOURCES (1) HISTOR              | Y (7)                                  |     |  |
|             | An Analysis of the                                                                | Pricing of Traits in the U                                                                 | J.S. Corn Seed Marke      | t                               | ♡ @                                    | :   |  |
|             | <b>Crossref</b> An Analysis of the Pricing of Traits in the U.S. Corn Seed Market |                                                                                            |                           |                                 |                                        |     |  |
| Sources:    | SUMMARY METRI                                                                     | CS (4) LABELS (3) R                                                                        | RELATIONSHIPS (1) SOL     | JRCES (1) HISTORY (7)           |                                        |     |  |
|             | An Analysis of the Pr                                                             | ricing of Traits in the U.S                                                                | 5. Corn Seed Market       |                                 | ♡ &                                    | :   |  |
|             | 01 Sep 2023 • Repo<br>12:42<br>29 Jun 2023 • Repo                                 | orting date(s) manually updat<br>ed by 🔮 <u>Ka Yong Kleiner</u><br>orting date(s) updated. | ed.                       |                                 |                                        |     |  |
|             | 14:50 Logg<br>29 Jun 2023 • Repo                                                  | ed by <u>Ka Yong Kleiner</u>                                                               |                           |                                 |                                        |     |  |
|             | 14:48 Logg                                                                        | ed by 💿 <u>Ka Yong Kleiner</u>                                                             |                           |                                 |                                        | +   |  |
| History:    | SUMMARY METRICS                                                                   | (4) LABELS (3) REL                                                                         | ATIONSHIPS (1) SOUR       | CES (1) HISTORY (7)             |                                        |     |  |

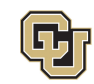

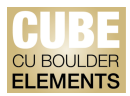

## Viewing Publications in the Detailed View:

On the "Claimed" publications page, click on the vertical ellipsis (:) icon on the publication record you wish to view, and <u>select</u> "View Details". You can also click on the title of the publication:

| ධ   | MY WOF | k<br>laimed publications                                                                                                    |
|-----|--------|----------------------------------------------------------------------------------------------------|
| 2   |        | CLAIMED (5) PENDING (0) REJECTED (2)                                                                                                    |
| ۵۵۵ |        | showing 1 - 5 out of 5                                                                                                    |
|     | ,      | iew: 10 🔹 per page sort by: Reporting date (newest first) 👻                                                                                                    |
|     |        | EXPORT REJECT focus on: summary V                                                                                                    |
|     |        | Pebbles in the Shoe: Acts of Compassion as Subversion in a Market Society     JOURNAL ARTICLE @     JOURNAL ARTICLE @     LaMothe R   Pastoral Psychology 68(3):285-301 Jun 2019   Reporting Date: 01 Sep 2023       Pol     Image: Compassion as Subversion in a Market Society     Image: Compassion as Subversion in a Market Society     Image: Compassion as Subversion in a Market Society     Image: Compassion as Subversion in a Market Society     Image: Compassion as Subversion in a Market Society     Image: Compassion as Subversion in a Market Society     Image: Compassion as Subversion in a Market Society     Image: Compassion as Subversion in a Market Society     Image: Compassion as Subversion in a Market Society     Image: Compassion as Subversion in a Market Society     Image: Compassion as Subversion in a Market Society     Image: Compassion as Subversion in a Market Society     Image: Compassion as Subversion in a Market Society     Image: Compassion as Subversion in a Market Society     Image: Compassion as Subversion as Subversion in a Market Society     Image: Compassion as Subversion as Subversion in a Market Society     Image: Compassion as Subversion as Subversion as Subversion as Subversion as Subversion as Subversion as Subversion as Subversion as Subversion as Subversion as Subversion as Subversion as Subversion as Subversion as Subversion as Subversion as Subversion as Subversion as Subversion as Subversion as Subv |
|     |        | SUMMARY METRICS (4) LABELS (4) RELATIONSHIPS (1) SOURCES (1) HISTORY (1)                                                                                                    |
|     |        | An Analysis of the Pricing of Traits in the U.S. Corn Seed Market $\heartsuit$                                                                                                    |
| Q2  |        | JOURNAL ARTICLE &  Shi G, Chavas J-P, Stiegert K                                                                                                    |

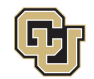

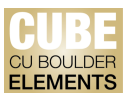

On the next screen, the details found in the list view of the publication is reproduced on its own dedicated page:

| ۶                                                                                        |                                                            |                                                           |                                                               |                                        | 0 @                                           |
|------------------------------------------------------------------------------------------|------------------------------------------------------------|-----------------------------------------------------------|---------------------------------------------------------------|----------------------------------------|-----------------------------------------------|
|                                                                                          |                                                            |                                                           | CG<br>e                                                       |                                        |                                               |
| Pebb                                                                                     | oles in the Sho                                            |                                                           | ARTICLE 2 💿                                                   | ersion in a Ma                         | rket Societv                                  |
|                                                                                          |                                                            | LaMothe                                                   | R <u>see details (1)</u>                                      |                                        | ,                                             |
|                                                                                          |                                                            | 99 Pastoral Psychology                                    | 68(3):285-301 Jun 2019 (                                      | DOI   D                                |                                               |
| Data sources                                                                             |                                                            |                                                           |                                                               | -2≂                                    |                                               |
| S Crossref                                                                               | Pebbles in the Shoe: /                                     | Acts of Compassion as Subversi                            | on in a Market Society                                        | \$                                     | REPORTING DA                                  |
| ID: 10.1007/s11089-018-08                                                                | 333-1 More source info                                     |                                                           |                                                               | 643                                    | 01 Sep 2023 🔞                                 |
|                                                                                          | <u></u>                                                    |                                                           |                                                               |                                        |                                               |
| Title:                                                                                   | Pebbles in the Shoe: A                                     | cts of Compassion as Subversion i                         | n a Market Society                                            |                                        | 1.1                                           |
| Authors:                                                                                 | LaMothe, Ryan                                              |                                                           |                                                               |                                        |                                               |
|                                                                                          | see details (1)                                            |                                                           |                                                               |                                        | RELATIONSHI                                   |
| Journal:                                                                                 | Pastoral Psychology                                        |                                                           |                                                               |                                        | Users                                         |
| Volume:                                                                                  | 68                                                         |                                                           |                                                               |                                        |                                               |
| Issue:                                                                                   | 3                                                          |                                                           |                                                               |                                        | CREATE NEW                                    |
| Publication date:                                                                        | Jun 2019                                                   |                                                           |                                                               |                                        |                                               |
| Online publication date:                                                                 | 31 Jul 2018                                                |                                                           |                                                               |                                        |                                               |
| DOI:                                                                                     | 10.1007/s11089-018-083                                     | <u>13-1</u>                                               |                                                               |                                        | HISTOPY                                       |
| Pagination:                                                                              | 285-301                                                    |                                                           |                                                               |                                        | HISTORY                                       |
| Publisher:                                                                               | Springer Science and B                                     | Business Media LLC                                        |                                                               |                                        | 01 Sep 2023   Reporting date(s 13:21 updated. |
| Publisher URL:                                                                           | http://dx.doi.org/10.1007                                  | <u>7/s11089-018-0833-1</u>                                |                                                               |                                        | 🤵 <u>Ka Yong Klei</u>                         |
| ISSN:                                                                                    | 0031-2789                                                  |                                                           |                                                               |                                        |                                               |
| elSSN:                                                                                   | 1573-6679                                                  |                                                           |                                                               |                                        | ABBINOIL                                      |
| Contribution                                                                             |                                                            |                                                           |                                                               |                                        | 0                                             |
|                                                                                          |                                                            |                                                           |                                                               |                                        |                                               |
|                                                                                          | No Contribution                                            | has been added to this journa                             | al article Add                                                |                                        |                                               |
|                                                                                          | No Contribution                                            | has been added to this journa                             | al article Add                                                |                                        | Đ                                             |
| Metrics                                                                                  | No Contribution                                            | has been added to this journal METRICS (2) JOURNAL MET    | al article Add                                                |                                        | •                                             |
| Metrics                                                                                  | No Contribution                                            | has been added to this journal                            | al article Add                                                |                                        | Ð                                             |
| Metrics                                                                                  | No Contribution           ARTICLE N           Dimensions ③ | HAS been added to this journal                            | al article Add                                                |                                        | •                                             |
| Metrics                                                                                  | No Contribution<br>ARTICLE M<br>Dimensions (2)             | has been added to this journal                            | al article Add                                                |                                        | •                                             |
| Metrics<br>Altmetric ®                                                                   | No Contribution                                            | has been added to this journal                            | al article Add                                                |                                        | •                                             |
| Metrics<br>Altmetric ®                                                                   | No Contribution                                            | has been added to this journa                             | al article Add                                                |                                        | •                                             |
| Metrics<br>Altmetric ®                                                                   | No Contribution                                            | METRICS (2) JOURNAL MET                                   | al article Add                                                |                                        | •                                             |
| Metrics<br>Altmetric ®<br>50                                                             | No Contribution                                            | METRICS (2) JOURNAL MET                                   | al article Add<br>RICS (2)                                    |                                        |                                               |
| Metrics<br>Altmetric ®<br>50                                                             | No Contribution                                            | METRICS (2) JOURNAL MET                                   | al article Add<br>RICS (2)                                    | 2                                      |                                               |
| Metrics<br>Altmetric ®<br>50<br>Labels                                                   | No Contribution                                            | AETRICS (2) JOURNAL MET                                   | al article Add RICS (2) CU Industry Sectors                   | Eis VIVO Research<br>Areas             |                                               |
| Metrics<br>Altmetric ®<br>50<br>Labels                                                   | No Contribution                                            | HAS been added to this journal<br>METRICS (2) JOURNAL MET | al article Add<br>RICS (2)<br>CU Industry Sectors<br>O labels | Els VIVO Research<br>Areas<br>O labels |                                               |
| Metrics<br>Altmetric ©<br>50<br>Labels                                                   | No Contribution                                            | METRICS (2) JOURNAL MET                                   | al article Add RICS (2) RICS (2) CU Industry Sectors O labels | Els VIVO Research<br>Areas<br>O labels |                                               |
| Metrics<br>Altmetric ©<br>50<br>Labels<br>Fields of Research<br>(2008)<br>11abel<br>EDIT | No Contribution                                            | METRICS (2) JOURNAL MET                                   | RICS (2)  CU Industry Sectors O labels EDIT                   | EDIT                                   | •                                             |

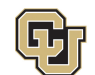